## Android car multimedia player Carplay, Android Auto function manual

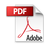

#### Notice:

1. The Carplay function in the Android car multimedia player supports wired connection and wireless connection, but no matter which method you use to connect, the Carplay function only supports iPhone connection, and the data cable used in the connection process must be the original data cable of the Apple mobile phone

2. Please note that the Android Auto function can only support the connection of Android phones, and the Huawei version of phones does not support connection,Moreover, your Android phone needs to support Google services and install Andriod Auto software 3. Before using the Android Auto function, please open the Andriod Auto software in your phone to check whether it can be used normally. If the phone prompts you to update, please update the software first

4. All pictures in this manual are for reference only. Different car players and different mobile phones have different connection interfaces. Please refer to the actual product pictures.

5. The built-in Carplay APP of different machines are different. Here we take ZLink as an example to introduce. If there is no ZLink App in your machine, please ask our customer service staff.

### 1. Function introduction

The Carplay function allows you to use all the functions on your phone without having to do it, including playing music, navigating, calling, reading text messages, and even watching online videos, etc.

Carplay can use most of the basic functions of the mobile phone through the control panel of the car, some of which include: Siri voice assistant tool, iTunes music player, Apple map and SMS service. With Carplay, drivers can make and receive calls without leaving the steering wheel with their hands. In addition, they can hear the content of voice mails.

## 2. Carplay wired connection method (please use an iPhone to connect)

(1) Open the car player and enter the main interface

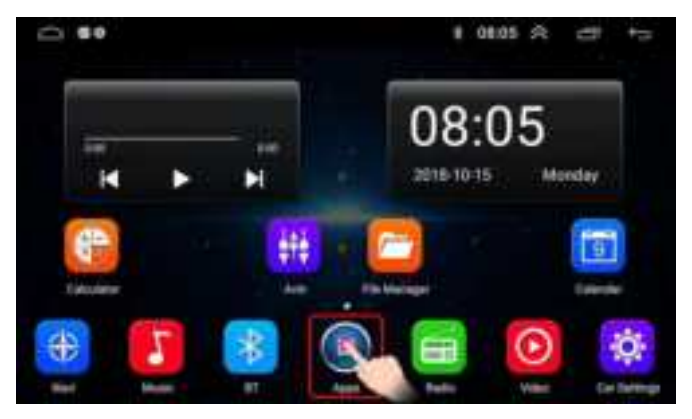

# (2) Find the built-in Carplay APP: ZLink in the Android car player, and open ZLink

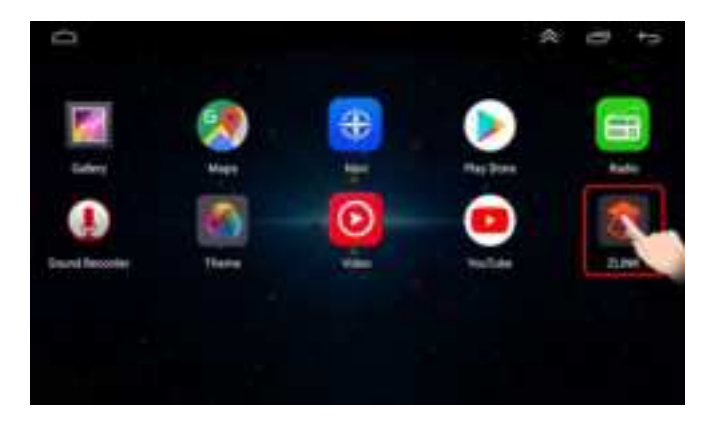

(3) Insert the original data cable of the Apple mobile phone into the car player and the USB port of the mobile phone

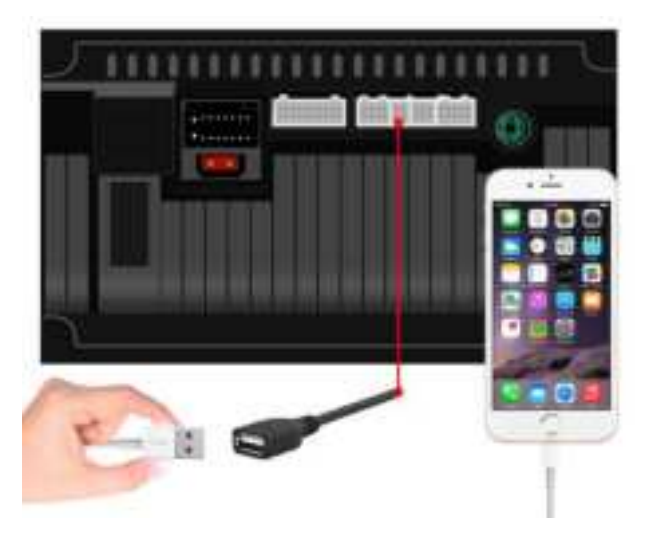

### (4) Waiting for connection

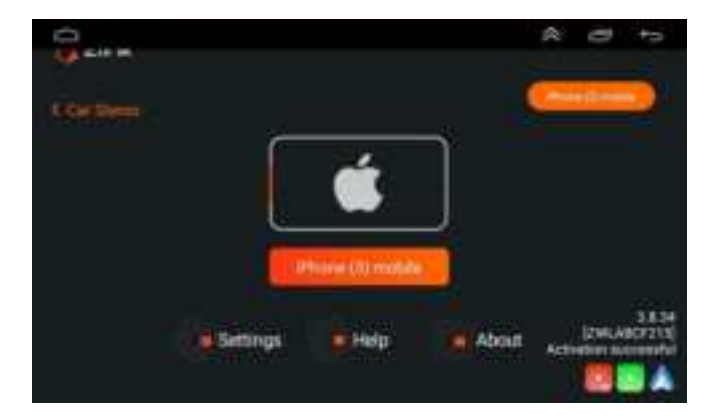

### (5) The connection is successful

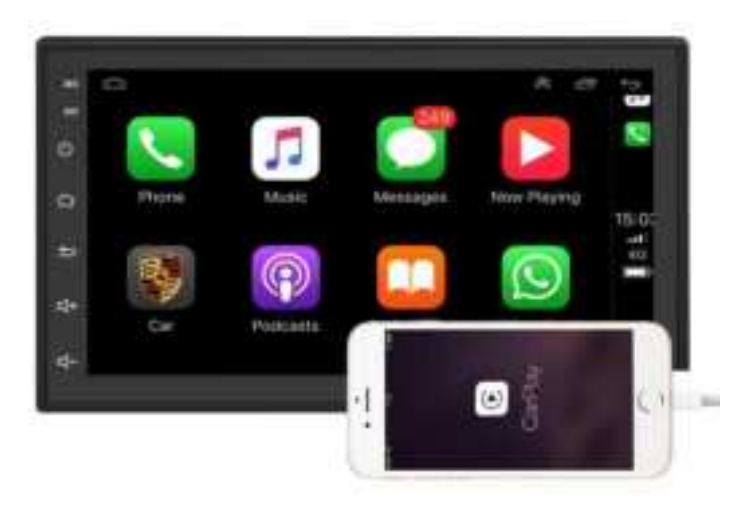

## 3. Carplay wireless connection method (please use an iPhone to connect)

(1) Please turn on the Bluetooth in your car player

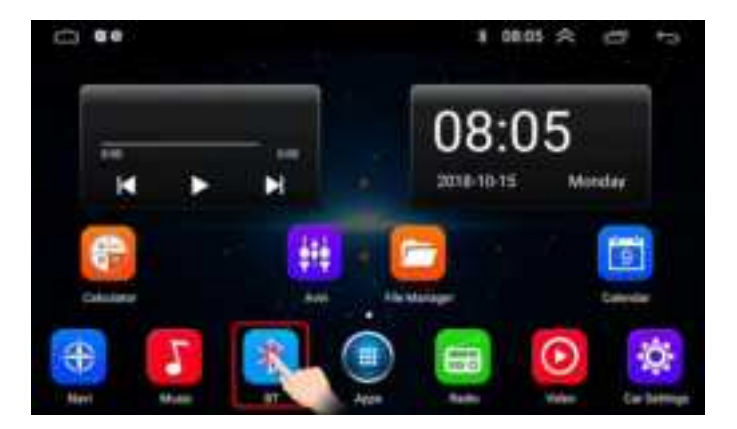

(2) Open the setting option in Bluetooth, you can see the Bluetooth name and password in your car player

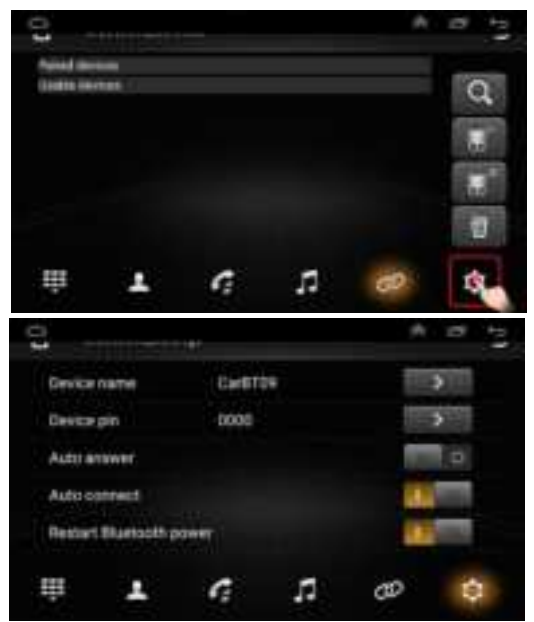

(3) Connect your mobile phone to the bluetooth of the car player and match it, and return to the connection interface. There is a prompt "phone audio, music audio" under the bluetooth, which means the Bluetooth connection is successful

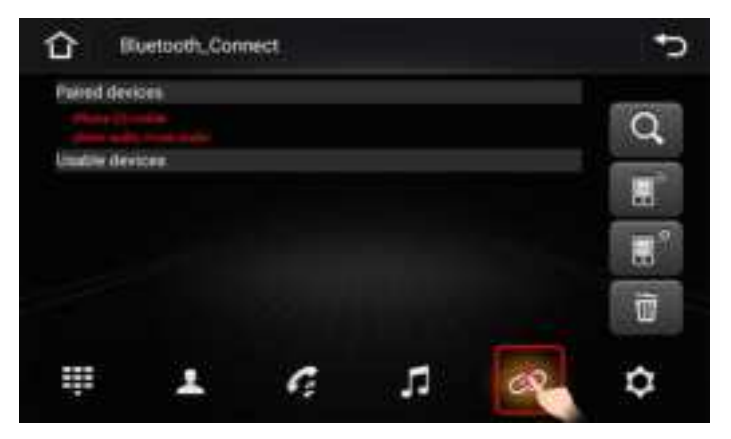

Note: If there is no "phone audio, music audio" prompt under Bluetooth in your car player, please click the Restart Bluetooth power and try to connect again until the "phone audio, music audio" prompt appears, indicating that the Bluetooth connection is successful

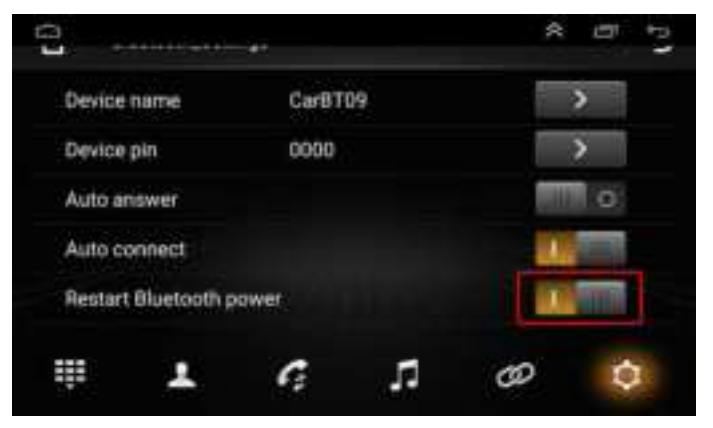

(4) After the Bluetooth connection is successful, the built-in Carplay APP: ZLink in the car player will automatically open, and wait for it to connect successfully (Note: You may need to wait a little longer for the first connection, this is normal)

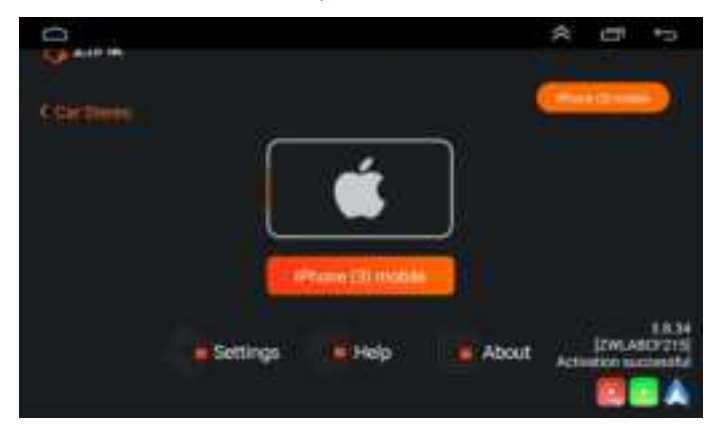

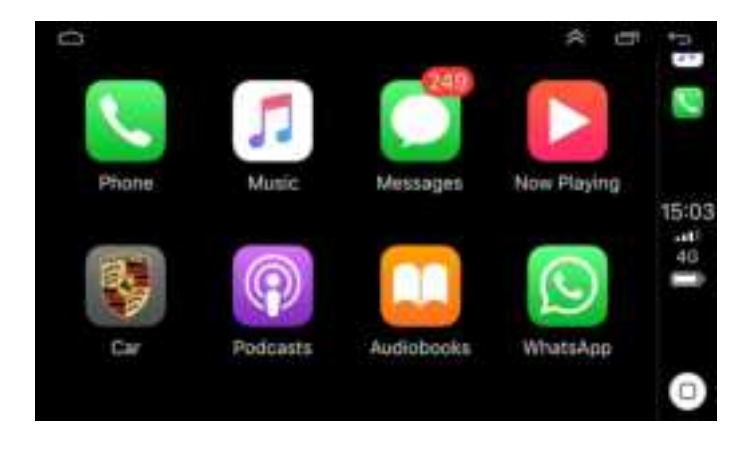

# Follow the above steps, if your Carplay connection fails, please do the following:

(1) First of all, please make sure that your Bluetooth connection is successful. If your Bluetooth connection interface displays: "phone audio, music audio", it proves that the Bluetooth connection is successful

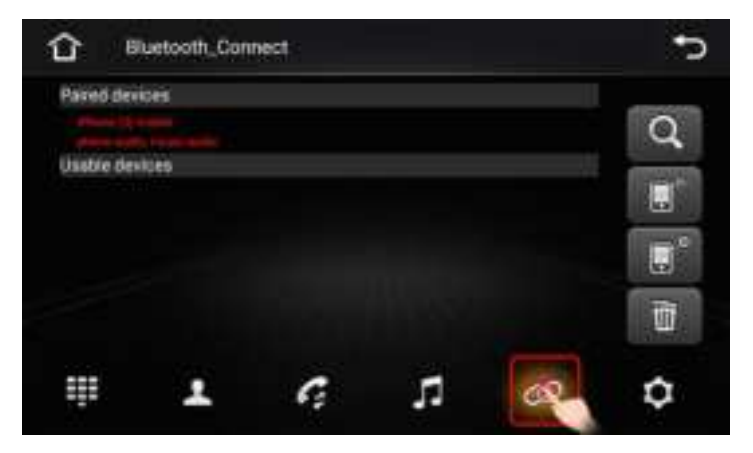

## (2) Enter Android settings — Network&Internet Hotspot&tethering—WIFI hotspot

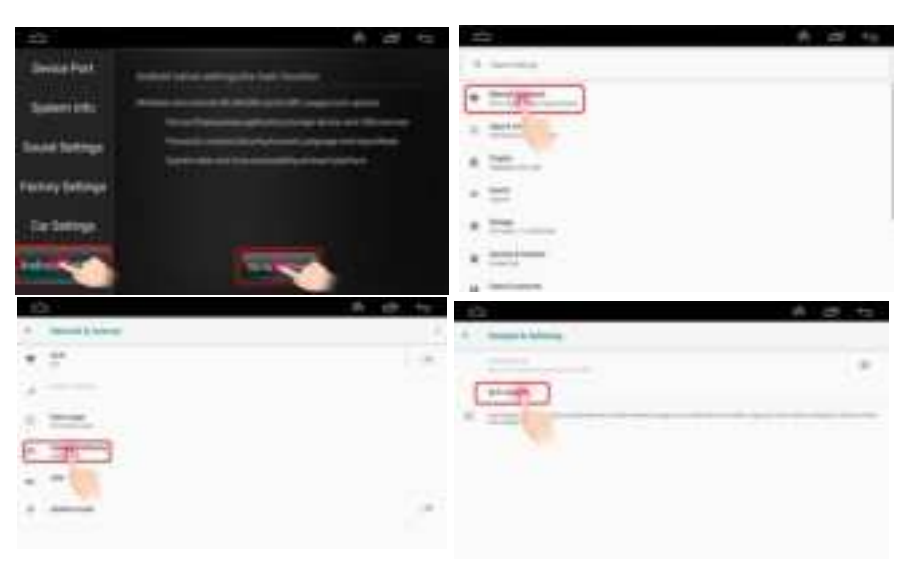

(3) Turn on the WIFI hotspot — click to "set up WiFi hotspot", you will see the WiFi name and WiFi password of your machine, please connect your mobile phone to the hotspot of the car multimedia player

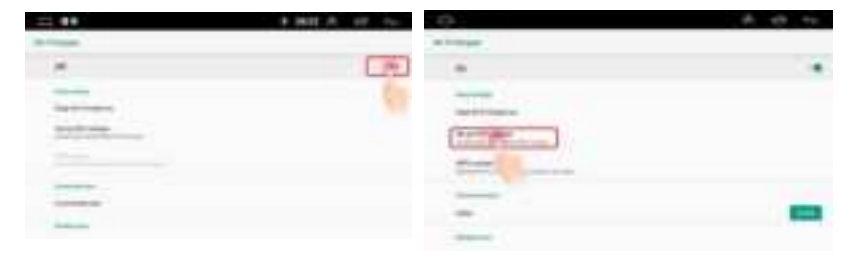

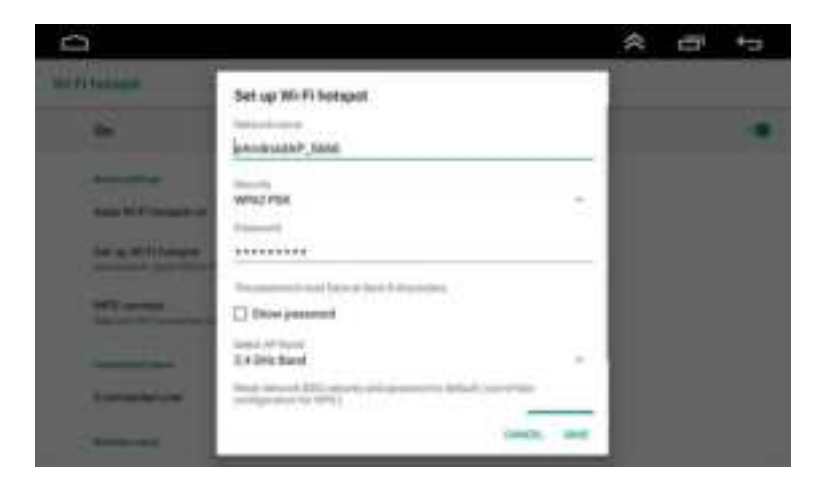

(4) When you see the name of your phone displayed in the connected device, it proves that the hotspot is successfully connected

| #7685.01 1010 #300 <b>#</b>                                                                                                    | - TOTAL ALC:                         | a sea and a second second | 5 B B B B B B B B B B B B B B B B B B B |
|----------------------------------------------------------------------------------------------------|--------------------------------------|---------------------------|-----------------------------------------|
|                                                                                                    | Chilling Write                       | Chernel 9                 | 66-FT                                   |
| Settings                                                                                                    |                                      |                           |                                         |
|                                                                                                    | 486-91                               | C Wei                     |                                         |
|                                                                                                    | And the second strends in the second | of the set of the set     | • • • ()                                |
| Cont There                                                                                                    | manufilements (                      |                           |                                         |
| and to their, front & and lines                                                                                                    | okumar M. Stats                      | • • (i)                   |                                         |
| Thereign Apparts 22 printing Apprint                                                                                                    | INCOM.                               | · · ·                     | • = 0                                   |
|                                                                                                    | -m++4                                | + * () min-4w             |                                         |
| C                                                                                                    | 362-1                                | A # (3)                   |                                         |
| The metamole i                                                                                                    | 100.0                                | • * () we have            |                                         |
| 0                                                                                                    | 362-0                                | • = () = = = =            |                                         |
| 0 00m                                                                                                    | 354-40; (0.817                       | 4 T () 40.5               |                                         |
| The second sectors and the second sectors and the second sectors and |                                      | + T () NA.40.0.411        |                                         |
|                                                                                                    | 100,00                               |                           |                                         |
|                                                                                                    | 1016.02.01.011                       | 4.7.0                     |                                         |
| S tellusion                                                                                                    | ING. NUMBER                          | • • ·                     |                                         |
| C then                                                                                                    | (200-000-0.00-0000)                  | • * C                     |                                         |

| [ <b>62</b> ]                                           | * | ÷ | + |
|---------------------------------------------------------|---|---|---|
| and at                                                  |   |   |   |
| De .                                                    |   |   |   |
| Rest and Tage                                           |   |   |   |
| drang 49 F1 Kelegari un                                 |   |   |   |
| Bet op 40 PT versport<br>unspendent date i Prochespert  |   |   |   |
| NPE control<br>below the D present of an action present |   |   |   |
| (manufacture)                                           |   |   |   |
| Mure-main                                               |   |   |   |
| : Thirt in a                                            |   |   |   |

(5) Click the icon in the upper left corner to return to the main interface and clear all the records running in the background

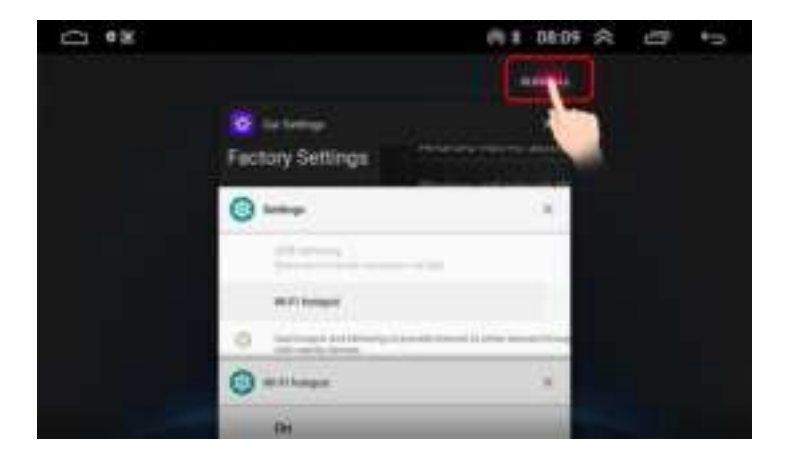

### (6) Find ZLink and open it, click connect

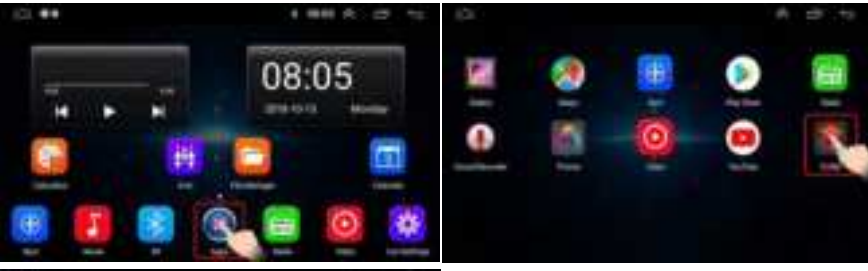

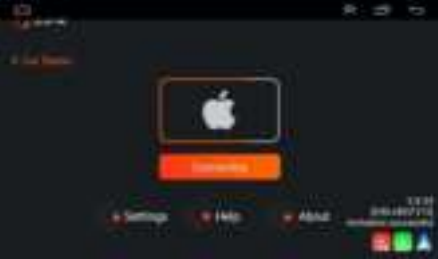

### (7) Connecting

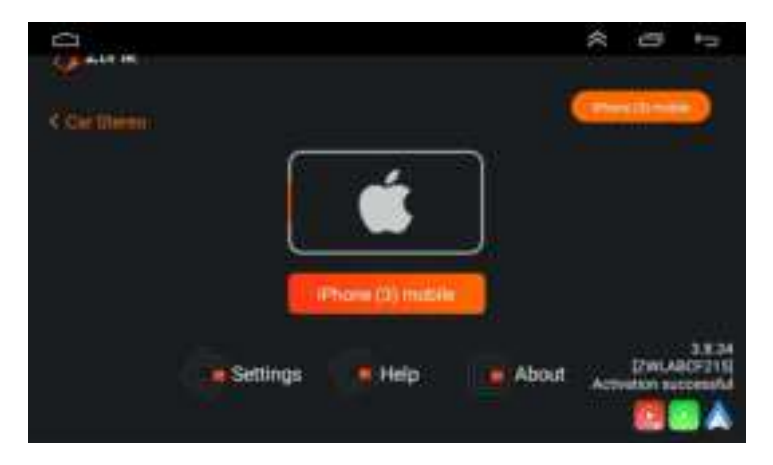

### (8) The connection is successful

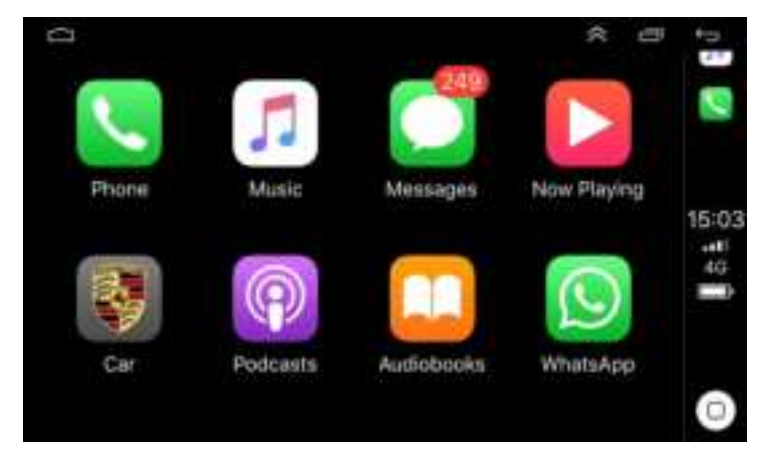

### 4. Android Auto wired connection method

(1) Open the main interface of the car player, find ZLink and click to enter

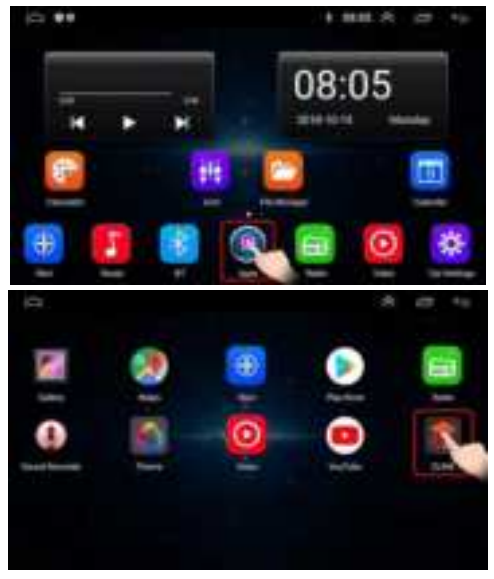

(2) Connect the original data cable of your mobile phone to the mobile phone, and plug the other end into the USB port of the MP5 car player (Note: Please use 4pin USB cable to connect)

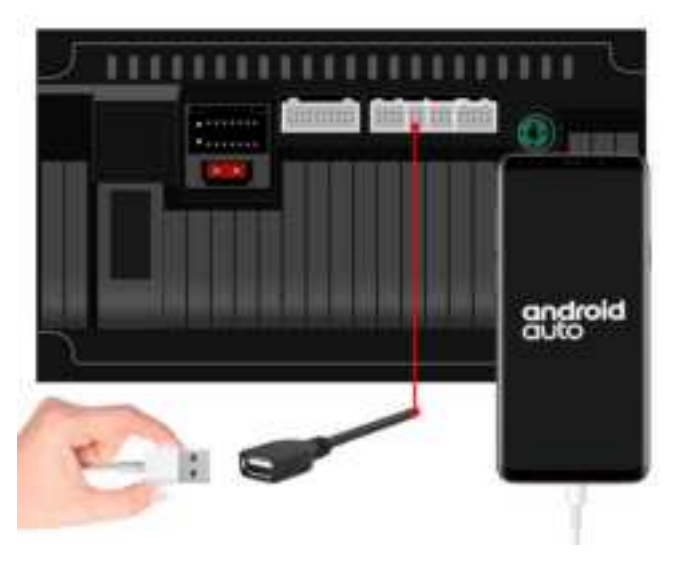

Note: When you plug in the USB, the car player may pop up a prompt box, as shown in the figure below, please do not click, otherwise, Android Auto may fail to connect

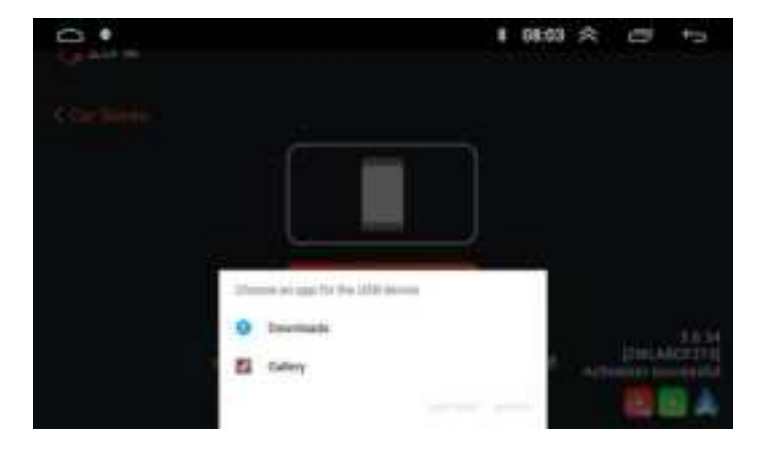

### (3) Waiting for connection

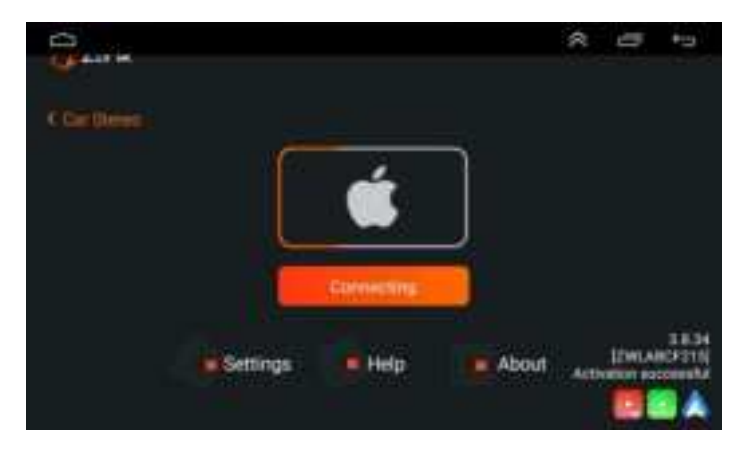

### (4) The connection is successful

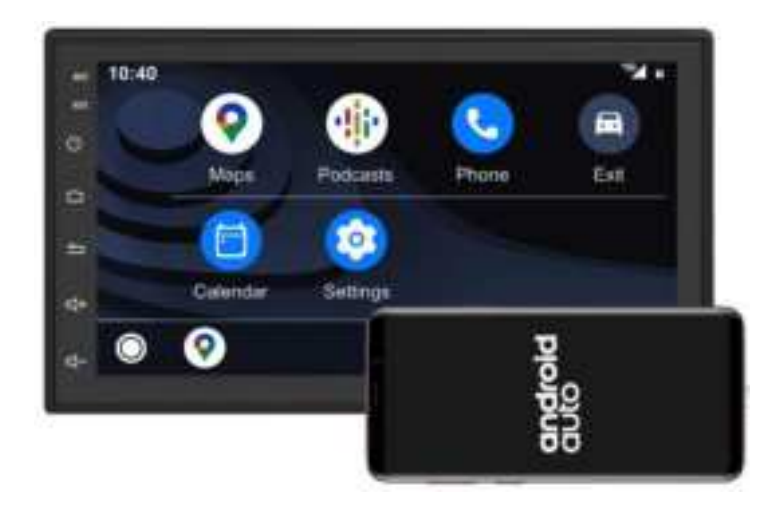